#### ชื่องาน ทดสอบ GPIO

# ขั้นตอนการทำงาน

- 1. เพิ่มบอร์ดลงในโปรแกรม Arduino IDE
  - 1.1. ไปที่เมนู File > Preferences

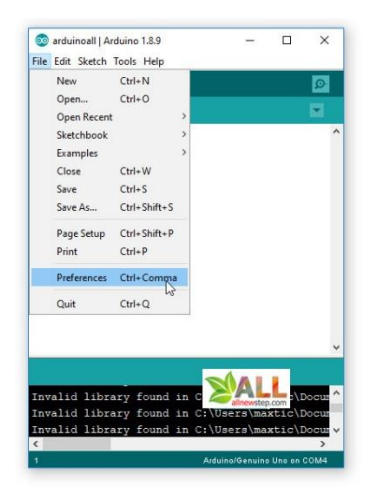

1.2. ที่ช่อง Additional Boards Manager URLs เพิ่มคำว่า

http://arduino.esp8266.com/stable/package\_esp8266com\_index.json

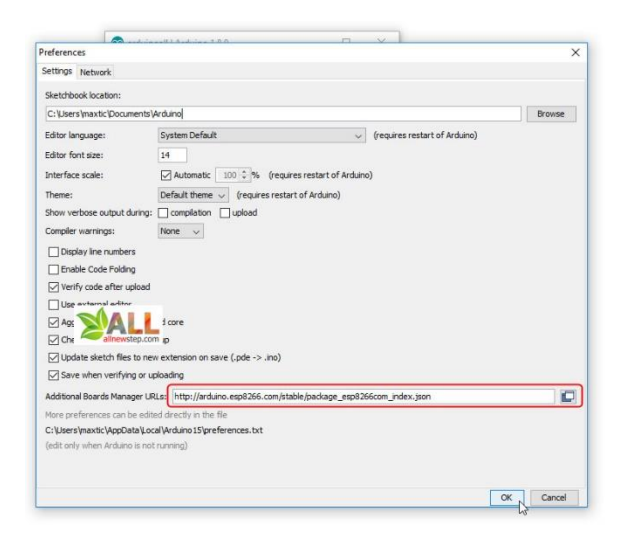

1.3. เพิ่มบอร์ดที่เมนู Tools > Board > Board Manager...

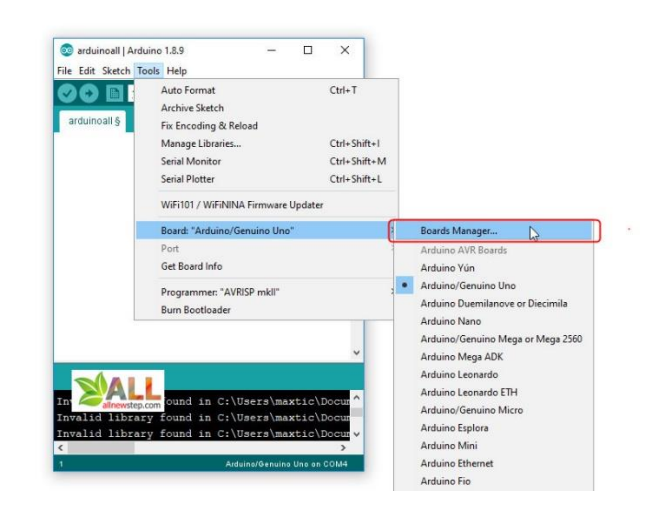

1.4. พิมพ์ค้นหาคำว่า esp8266 แล้วกดปุ่ม Install

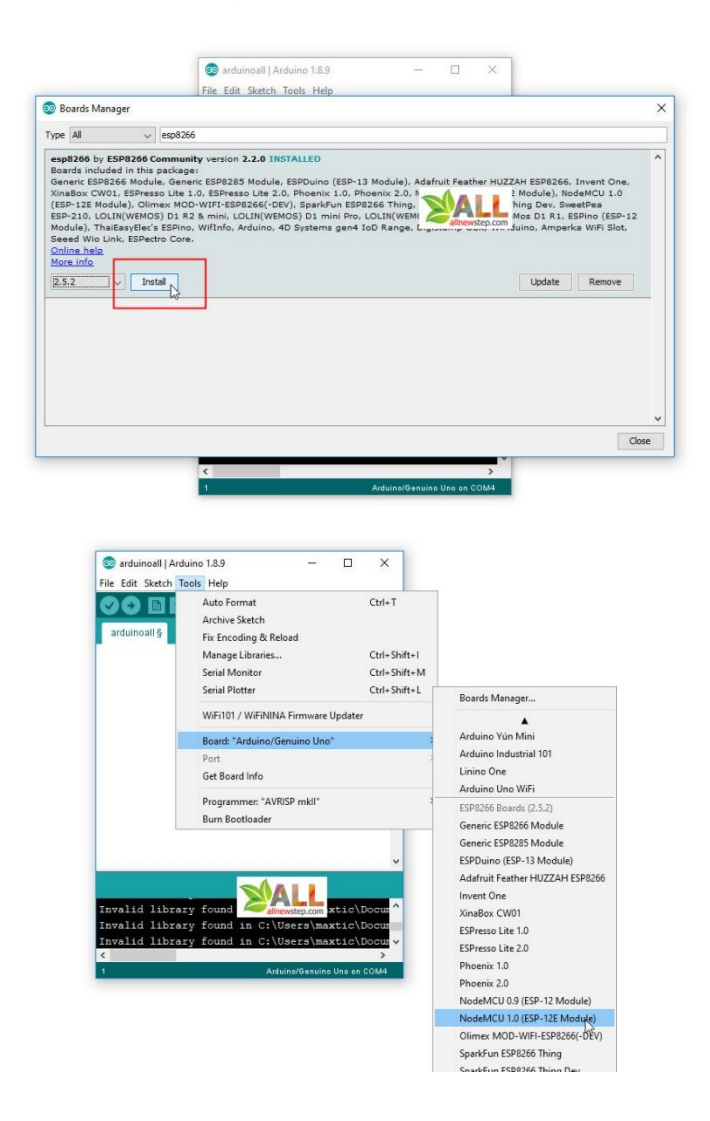

- ติดตั้งไดรเวอร์ CP2102 และ CH340 แนะนำให้ลง 2 ตัวพร้อมกันเลยจะได้สะดวก ใช้ได้กับ NodeMCU ทุก รุ่น ดาวน์โหลดไดรเวอร์ที่นี่ <u>https://www.arduinoall.net/arduino-tutor/code/DriverNodeMCU.rar</u>
- เสียบบอร์ด NodeMCU เข้ากับเครื่องคอม เลือกบอร์ด NodeMCU 1.0(ESP-12E Module) และ Com port ให้ถูกต้อง

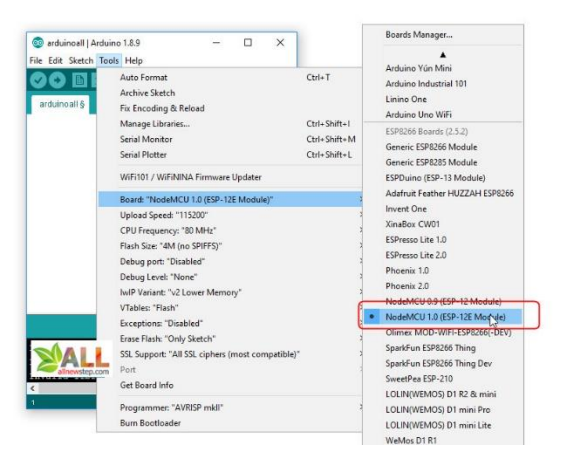

 ที่ Upload Speed คือความเร็วในการส่งข้อมูล ยิ่งค่ามากยิ่งอัพโหลดเสร็จเร็ว เราสามารถเลือกเป็นค่า 921600 ได้เลย แต่บางกรณีอาจมีสัญญาณรบกวน ทำให้อัพโหลดไม่สำเร็จ ก็ให้ลองปรับมาเป็นค่าต่ำลง เช่น 115200 แทน

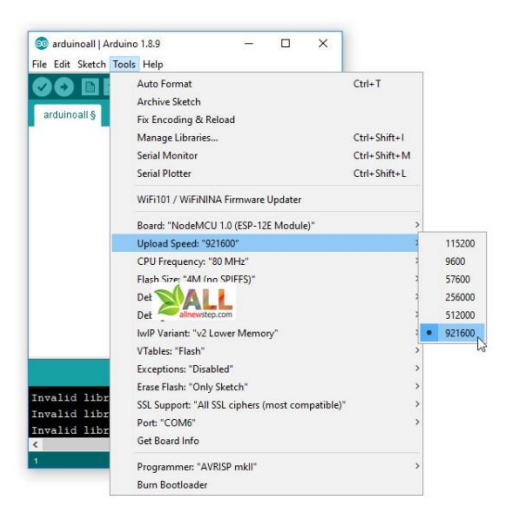

5. อัพโหลดโค้ด Arduino ตัวอย่างนี้ แล้วดูผลลัพธ์

```
void setup() {
  Serial.begin(9600);
  pinMode(2, OUTPUT);
  pinMode(LED_BUILTIN, OUTPUT);
}
```

void loop() {
 Serial.println("ArduinoAll TESTED");
 digitalWrite(2, 0);
 digitalWrite(LED\_BUILTIN, LOW);
 delay(1000);
 digitalWrite(LED\_BUILTIN, HIGH);
 digitalWrite(2, 1);
 delay(1000);
}

ชื่องาน งานควบคุมอุปกรณ์ output เปิดปิดไฟ LED

### ใบความรู้

### คำสั่ง Digital Write

เป็นคำสั่งที่ใช้กำหนดสัญญาณ HIGH LOW ของขาดิจิตอลของ NodeMCU ESP8266 HIGH คือลอจิก 1 ปล่อยไฟออกแรงดัน 5V LOW คือลอจิก 0 กำหนดขานั้นให้เป็นกราว์ด 0V digitalWrite(PiN,Status) PiN หมายถึง ขา Digital ของ NodeMCU ESp8266 ที่จะสั่งงาน ให้เป็น HIGH หรือ LOW Status หมายถึง สถานะ HIGH หรือ LOW

### ตัวอย่างคำสั่ง Digital Write

ต้องการให้ขา Digital ขา D0 เป็นสถานะ HIGH digitalWrite(D0,HIGH)

คำสั่ง pinMode(led1, status); เป็นคำสั่งกำหนดการทำงานของขา led1 คือ ขาที่ต้องการกำหนดสถานะการทำงาน status คือ สถานะการทำงาน มี Input อ่านค่าสถานะลอจิกขานั้น และ Output ปล่อยสัญญาณลอจิก 1 0

### ตัวอย่างคำสั่ง pinMode(led1, status);

ต้องการให้ขา Digital ขา D0 เป็น Output ปล่อยสัญญาณดิจิตอล 1 0 HIGH LOW pinMode**(D0, Output);** 

# ขั้นตอนการทำงาน

1. ออกแบบการเชื่อต่อวงจรตามโจทย์กำหนดให้

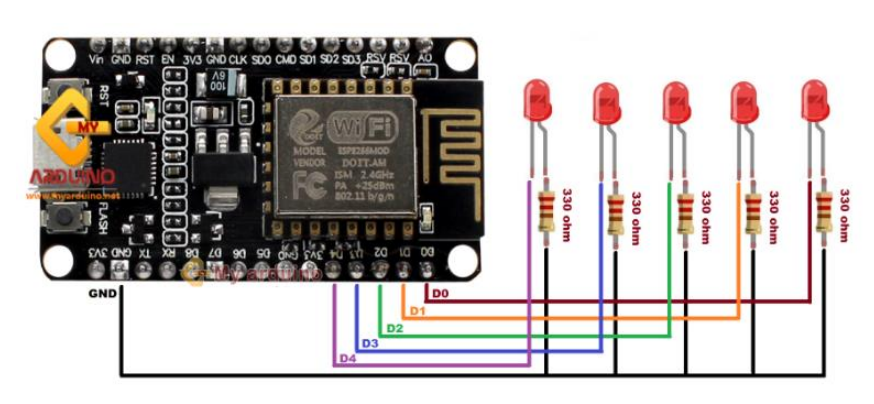

2. ต่อวงจรระหว่าง NodeMCU ตัวต้านทาน LED ลงบน Breadboard ตามที่ออกแบบไว้

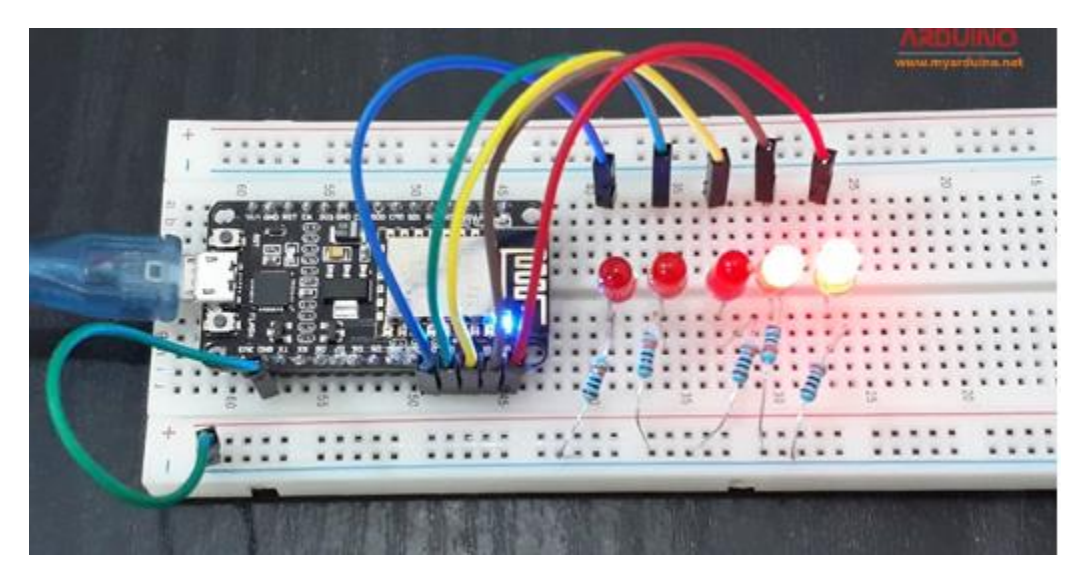

3. เสียบบอร์ด NodeMCU เข้ากับเครื่องคอม เลือกบอร์ด และ Comport

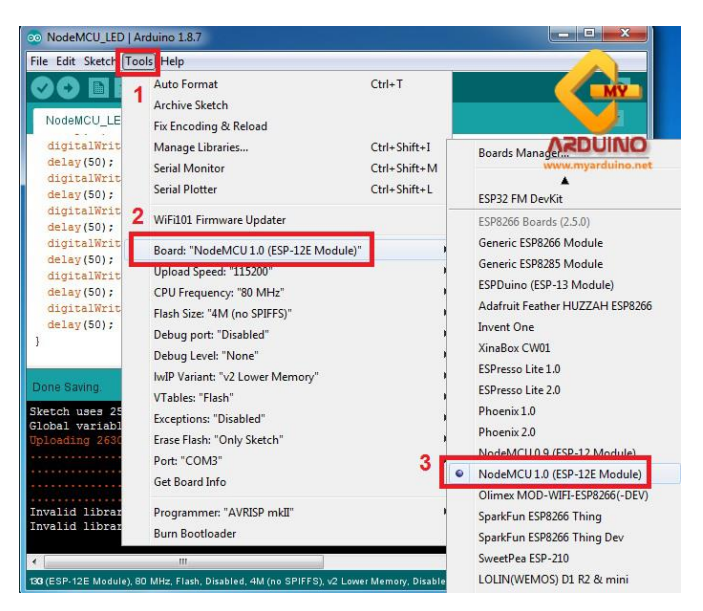

| int LEDD0 = D0; // ขา D0                                        |
|-----------------------------------------------------------------|
| int LEDD1 = D1; // ขา D1                                        |
| int LEDD2 = D2; // ขา D2                                        |
| int LEDD3 = D3; // ขา D3                                        |
| int LEDD4 = D4; // ขา D4                                        |
| void setup() {                                                  |
| pinMode(LEDD0, OUTPUT); // กำหนดการทำงานของขา D0 ให้เป็น Output |
| pinMode(LEDD1, OUTPUT);                                         |
| pinMode(LEDD2, OUTPUT);                                         |

```
pinMode(LEDD3, OUTPUT);
 pinMode(LEDD4, OUTPUT);
 digitalWrite(LEDD0, LOW);
 digitalWrite(LEDD1, LOW);
 digitalWrite(LEDD2, LOW);
 digitalWrite(LEDD3, LOW);
 digitalWrite(LEDD4, LOW);
}
void loop()
{
 digitalWrite(LEDD0, HIGH); // สั่งให้ ขา D0 ปล่อยลอจิก 1 ไฟ LED ติด
 delay(50); // หน่วงเวลา 50mS
 digitalWrite(LEDD1, HIGH); // สั่งให้ ขา D1 ปล่อยลอจิก 1 ไฟ LED ติด
 delay(50);
 digitalWrite(LEDD2, HIGH); // สั่งให้ ขา D2 ปล่อยลอจิก 1 ไฟ LED ติด
 delay(50);
 digitalWrite(LEDD3, HIGH); // สั่งให้ ขา D3 ปล่อยลอจิก 1 ไฟ LED ติด
 delay(50);
 digitalWrite(LEDD4, HIGH); // สั่งให้ ขา D4 ปล่อยลอจิก 1 ไฟ LED ติด
 delay(50);
 digitalWrite(LEDD0, LOW); // สั่งให้ ขา D0 ปล่อยลอจิก 0 ไฟ LED ดับ
 delay(50);
 digitalWrite(LEDD1, LOW); // สั่งให้ ขา D1 ปล่อยลอจิก 0 ไฟ LED ดับ
 delay(50);
 digitalWrite(LEDD2, LOW); // สั่งให้ ขา D2 ปล่อยลอจิก 0 ไฟ LED ดับ
 delay(50);
 digitalWrite(LEDD3, LOW); // สั่งให้ ขา D3 ปล่อยลอจิก 0 ไฟ LED ดับ
 delay(50);
 digitalWrite(LEDD4, LOW); // สั่งให้ ขา D4 ปล่อยลอจิก 0 ไฟ LED ดับ
 delay(50);
```

# **ใบงาน** ชื่องาน งานควบคุมอุปกรณ์ output เปิดปิดไฟบ้าน ด้วย Relay Module

วิชา 20901-9203 ชื่อวิชา การอินเทอร์เฟสในระบบสมองกลฝังตัวและไอโอที

### ใบความรู้

Relay Module -> NodeMCU ESP8266

- gnd -> GND
- Vcc -> 5V
- In-> ขาD0

# ขั้นตอนการทำงาน

5. ออกแบบการเชื่อต่อวงจรตามโจทย์กำหนดให้

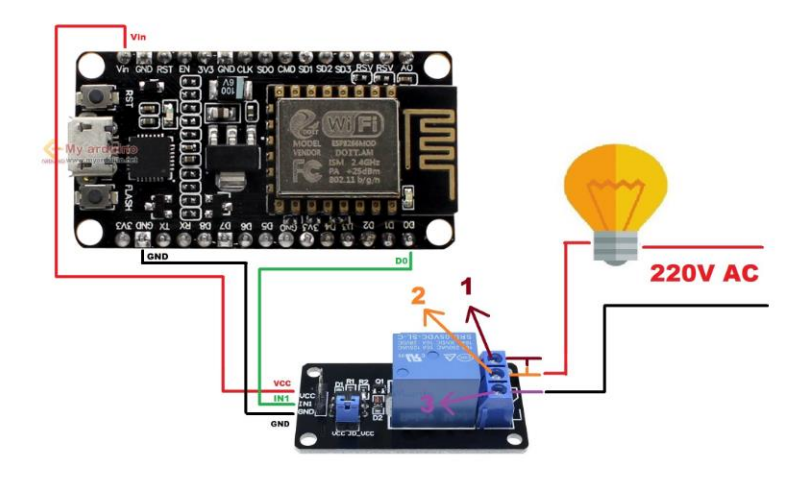

6. ต่อวงจรระหว่าง NodeMCU ตัวต้านทาน LED ลงบน Breadboard ตามที่ออกแบบไว้

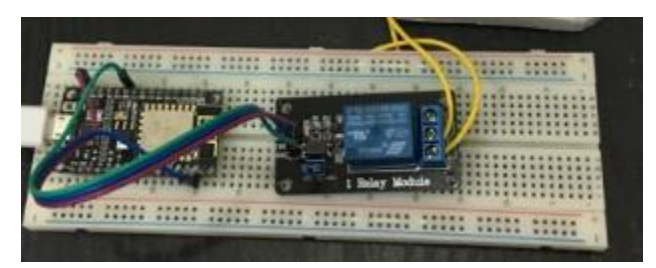

7. เสียบบอร์ด NodeMCU เข้ากับเครื่องคอม เลือกบอร์ด และ Comport

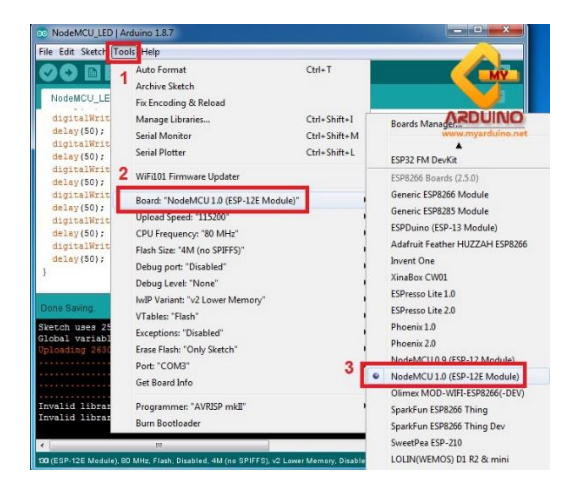

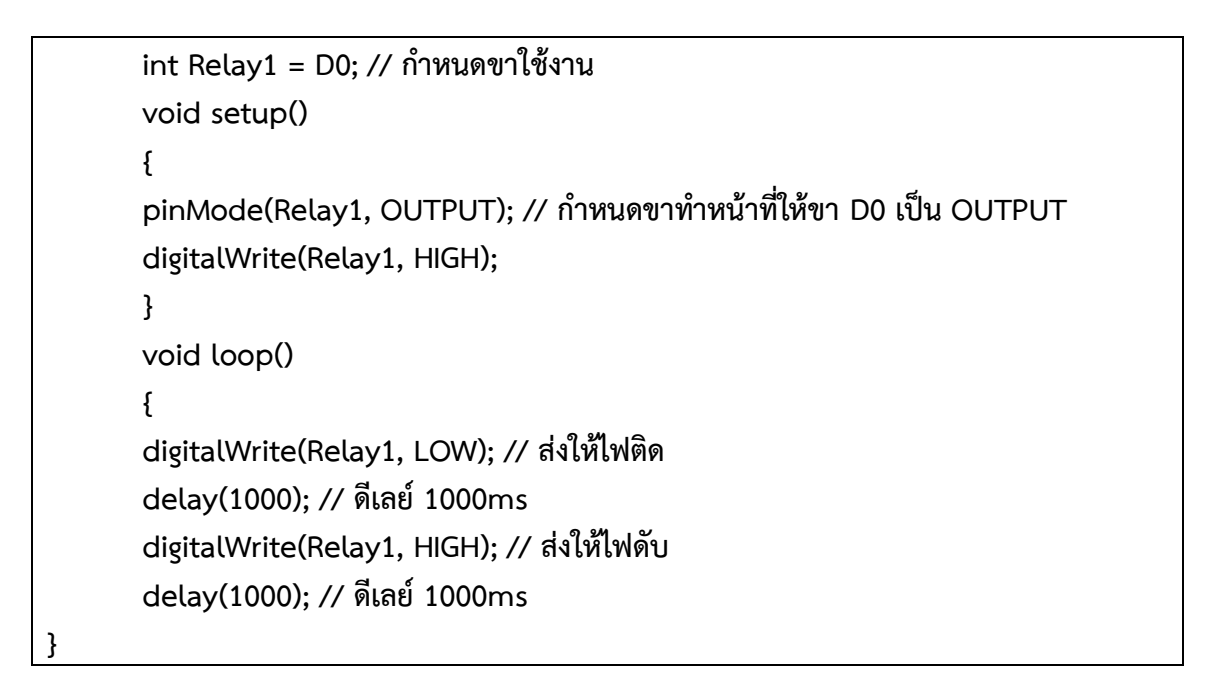

ชื่องาน งานควบคุมอุปกรณ์ output แสดงผลออกจอ LCD 1602 แบบ I2C

วิชา 20901-9203 ชื่อวิชา การอินเทอร์เฟสในระบบสมองกลฝังตัวและไอโอที

ใบความรู้ จอแสดงผล LCD 1602 ตัวที่ 1 -> NodeMCU ESP8266

- gnd -> GND
- Vcc -> 5V
- SDA -> ขาD2 (NodeMCU ESP8266)
- SCL -> บาD1 (NodeMCU ESP8266)

จอแสดงผล LCD 1602 ตัวที่ 2 -> NodeMCU ESP8266

- gnd -> GND
- Vcc -> 5V
- SDA -> ขาD2 (NodeMCU ESP8266)
- SCL -> บาD1 (NodeMCU ESP8266)
- ٠

# ขั้นตอนการทำงาน

9. ออกแบบการเชื่อต่อวงจรตามโจทย์กำหนดให้

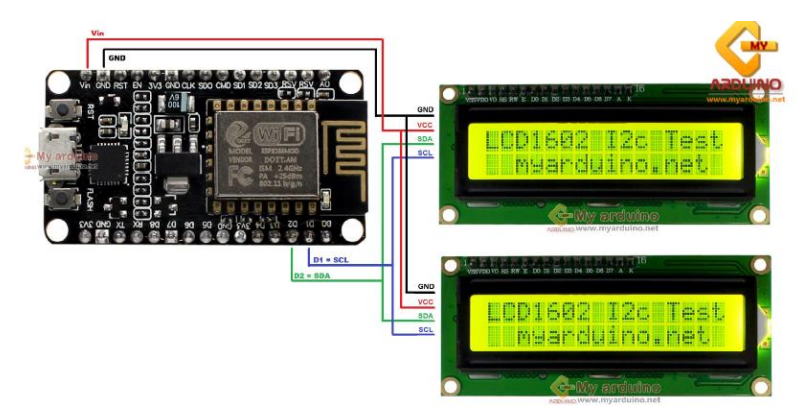

10.ต่อวงจรระหว่าง NodeMCU ลงบน Breadboard ตามที่ออกแบบไว้

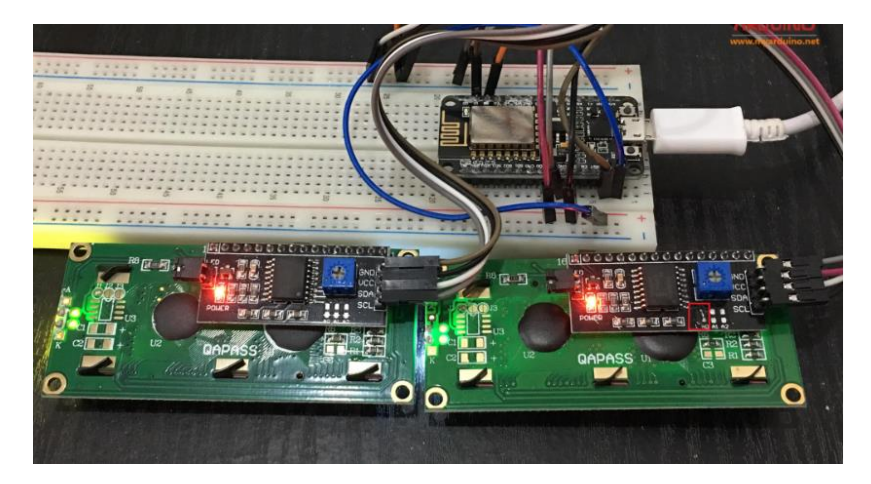

11.เสียบบอร์ด NodeMCU เข้ากับเครื่องคอม เลือกบอร์ด และ Comport

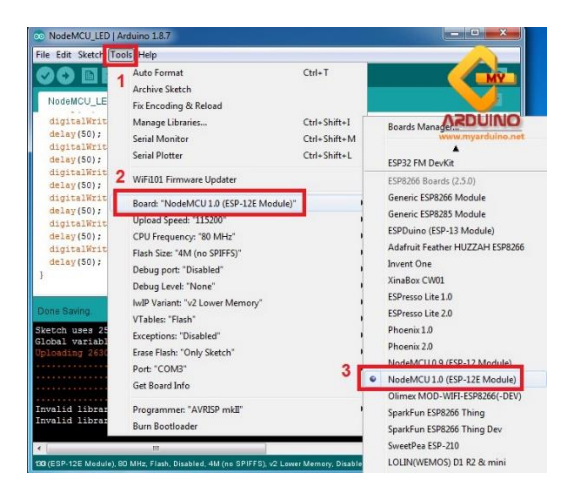

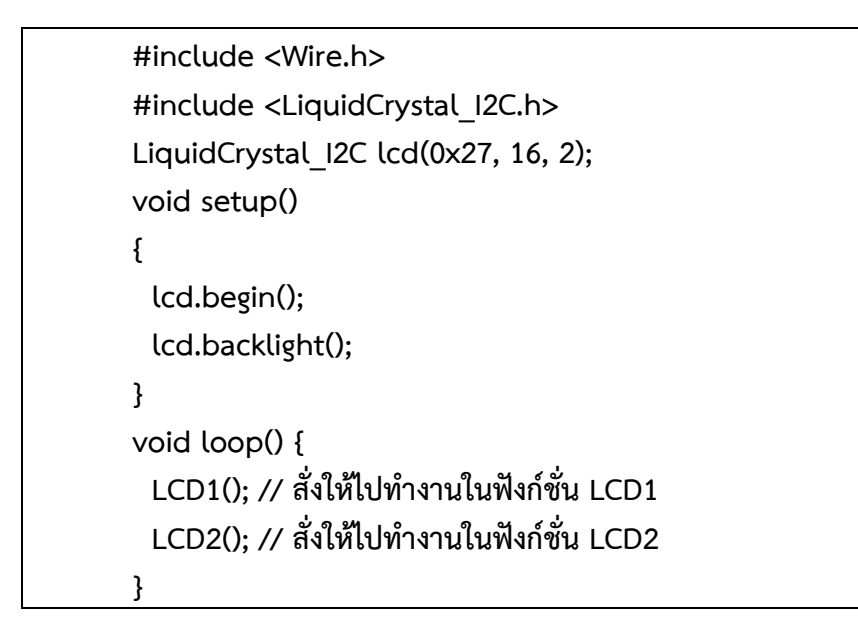

```
void LCD1() {
 LiquidCrystal_I2C lcd(0x27, 16, 2); //เลือก Address จอ LCD ที่จะเขียนข้อความ
 lcd.begin();
 lcd.setCursor(0, 0); // กำหนดให้ เคอร์เซอร์ อยู่ตัวอักษรตำแหน่งที่0 แถวที่ 1 เตรียม
พิมพ์ข้อความ
 lcd.print("LCD1602 I2c No1"); //พิมพ์ข้อความ "LCD1602 I2c No1"
 lcd.setCursor(2, 1); // กำหนดให้ เคอร์เซอร์ อยู่ตัวอักษรกำแหน่งที3 แถวที่ 2 เตรียม
พิมพ์ข้อความ
 lcd.print("myarduino.net"); //พิมพ์ข้อความ "myarduino.net"
}
void LCD2() {
 LiquidCrystal_I2C lcd(0x26, 16, 2); //เลือก Address จอ LCD ที่จะเขียนข้อความ
 lcd.begin();
 lcd.setCursor(0, 0); // กำหนดให้ เคอร์เซอร์ อยู่ตัวอักษรตำแหน่งที่0 แถวที่ 1 เตรียม
พิมพ์ข้อความ
 lcd.print("LCD1602 I2c No2"); //พิมพ์ข้อความ "LCD1602 I2c No2"
 lcd.setCursor(2, 1); // กำหนดให้ เคอร์เซอร์ อยู่ตัวอักษรกำแหน่งที3 แถวที่ 2 เตรียม
พิมพ์ข้อความ
 lcd.print("myarduino.net"); //พิมพ์ข้อความ "myarduino.net"
```

# **ใบงาน** ชื่องาน งานควบคุมอุปกรณ์ input กดปุ่มสวิตช์ ควบคุมเปิดปิดหลอดไฟ LED

วิชา 20901-9203 ชื่อวิชา การอินเทอร์เฟสในระบบสมองกลฝังตัวและไอโอที

### ใบความรู้

การต่อสวิ๊ตช์มี 2 แบบ คือ pull up โดยจ่ายสัญญาณ 1 ให้กับสวิตช์ อีกแบบคือ pull down โดยจ่ายสัญญาณ 0 ให้กับสวิตช์ โดยผ่านตัวต้านทานเพื่อใช้คงค่าสถานะ ป้องกันไฟ 5V และ 0V ชนกันลัดวงจร

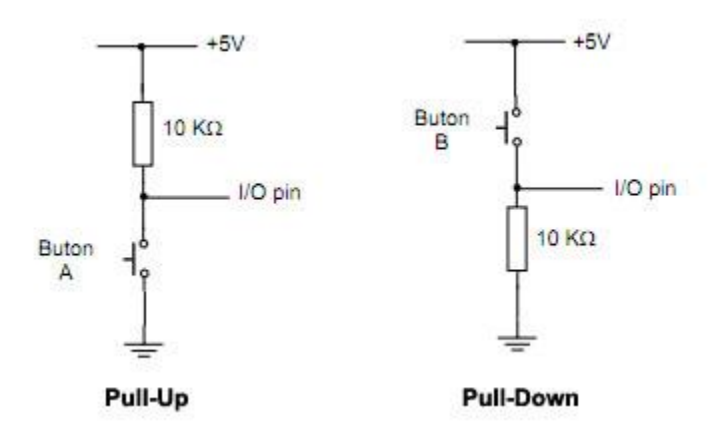

การต่อสวิตช์มี 2 แบบคือ

1. Pull UP คือการคงค่าสัญญาณ 1 ให้กับขา Digital Arduino ที่มาต่อกับสวิตช์ เมื่อสวิตช์ถูกกดจะให้สัญญาณ 0

2. Pull Down คือ การคงค่าสัญญาณ 0 ให้กับขา Digital Arduino ที่มาต่อกับสวิตช์ เมื่อสวิตช์ถูกกดจะให้ สัญญาณ 1

คำสั่ง Digital Read เป็นคำสั่งที่ใช้อ่าค่าสถานะขาดิจิตอลของ Arduino ว่าเป็น 5V หรือ 0V HIGH คือลอจิก 1 ปล่อยไฟออกแรงดัน 5V LOW คือลอจิก 0 กำหนดขานั้นให้เป็นกราว์ด 0V digitalRead(PiN) PiN หมายถึง ขา Digital ของ Arduino ที่ต้องการอ่าน

#### ตัวอย่างคำสั่ง Digital Read

ต้องการอ่านค่า สถานะขา 13 ว่าเป็น 1 หรือ 0 เก็บในตัวแปล Val Val = digitalRead(13)

# ขั้นตอนการทำงาน

1. ออกแบบการเชื่อต่อวงจรตามโจทย์กำหนดให้

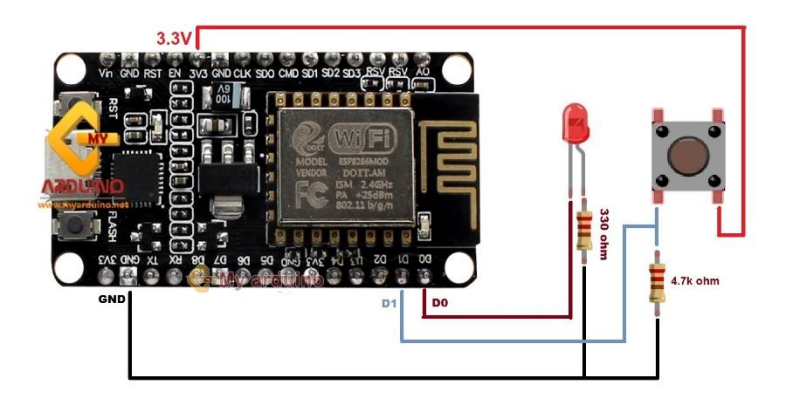

2. ต่อวงจรระหว่าง NodeMCU ลงบน Breadboard ตามที่ออกแบบไว้

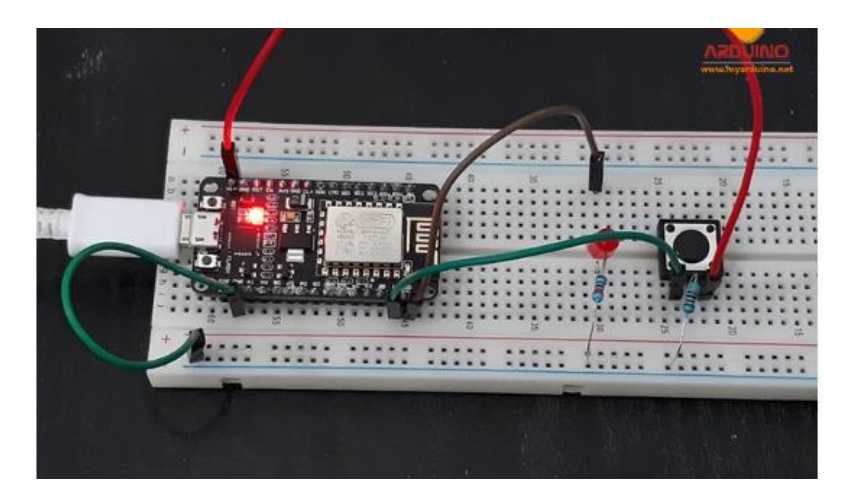

2. เสียบบอร์ด NodeMCU เข้ากับเครื่องคอม เลือกบอร์ด และ Comport

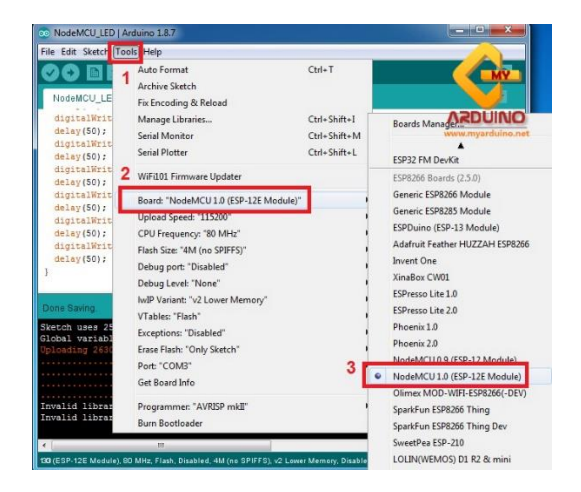

```
int led1 = D0; // กำหนดขาใช้งาน
int buttonPin = D1;
int buttonState = 0;
void setup()
{
 pinMode(led1, OUTPUT); // กำหนดขาทำหน้าที่ให้ขา D0 เป็น OUTPUT
 pinMode(buttonPin, INPUT);// กำหนดขาทำหน้าที่ให้ขา D1 เป็น INPUT รับค่า
จากสวิตช์
 digitalWrite(led1, LOW);
 Serial.begin(9600);
}
void loop()
{
 buttonState = digitalRead(buttonPin); // อ่านค่าสถานะขาD0
 if (buttonState == HIGH) { //กำหนดเงื่อนไขถ้าตัวแปล buttonState เก็บ ค่า
1(HIGH) ให้ทำในปีกกา
  digitalWrite(led1, HIGH); // ไฟ LED 1ติด
  Serial.print("LED : ");
  Serial.println(buttonState);
 }
 else { //ถ้าตัวแปล buttonState ไม่ได้เก็บ ค่า 1(HIGH) คือ ตัวแปล buttonState
เก็บค่า 0(LOW) อยู่ ให้ทำปีกกาข้างล่าง
  digitalWrite(led1, LOW); // ไฟ LED 1ดับ
  Serial.print("LED : ");
  Serial.println(buttonState);
 }
```

ชื่องาน งานควบคุมอุปกรณ์ input วัดอุณหภมูิและความชื้นด้วย Sensor DHT11

วิชา 20901-9203 ชื่อวิชา การอินเทอร์เฟสในระบบสมองกลฝังตัวและไอโอที

### ใบความรู้

NodeMCU ESP8266 -> Sensor DHT11 วัดอุณหภูมิและความชื้น

- 5V -> ขา1
- GND -> ขา4
- ขาD4 = GPIO 2 -> ขา2

### โหลด Library Sensor วัดอุภณหมูิและความชื้น DHT11 ติดตั้งในโปรแกรม Arduino IDE

• <u>http://www.mediafire.com/download/6qh8q1g0kmokl4g/DHT11.rar</u>

วิธีลง Library

• <u>สอนใช้งาน NodeMCU ESP8266 ติดตั้ง Library ในโปรแกรม Arduino IDE เชื่อมต่อกับ Sensor ต่างๆ</u>

# ขั้นตอนการทำงาน

13.ออกแบบการเชื่อต่อวงจรตามโจทย์กำหนดให้

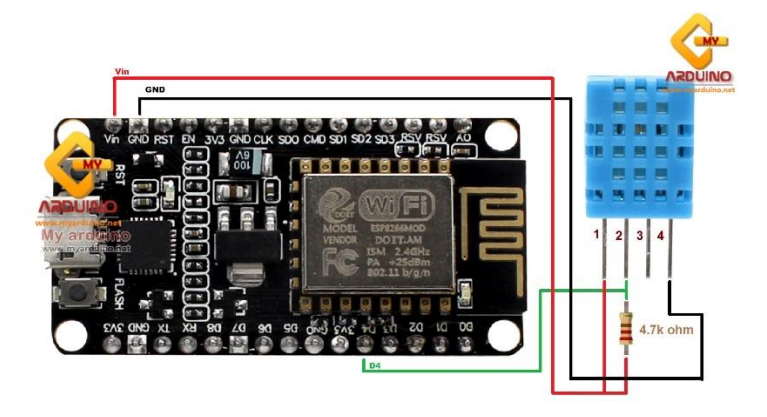

2. ต่อวงจรระหว่าง NodeMCU ลงบน Breadboard ตามที่ออกแบบไว้

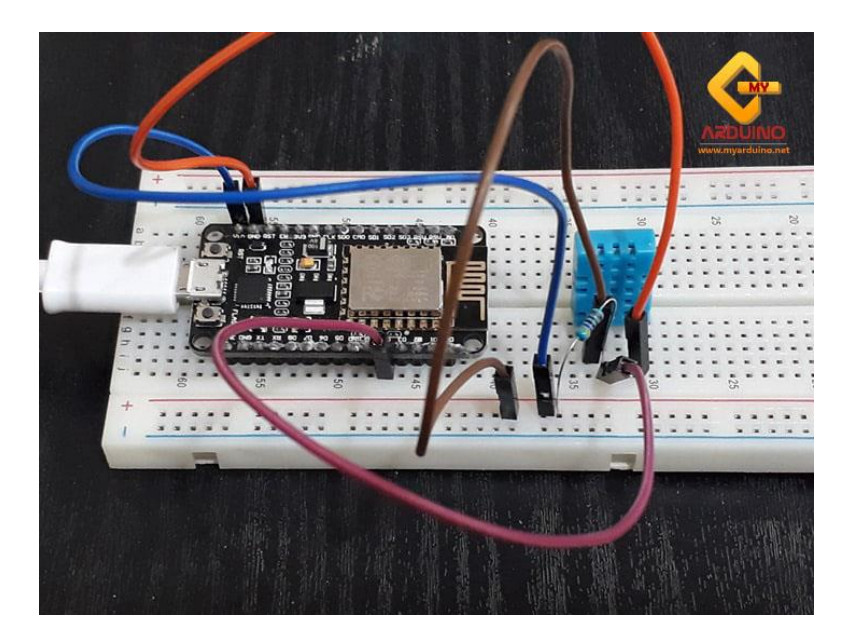

14.เสียบบอร์ด NodeMCU เข้ากับเครื่องคอม เลือกบอร์ด และ Comport

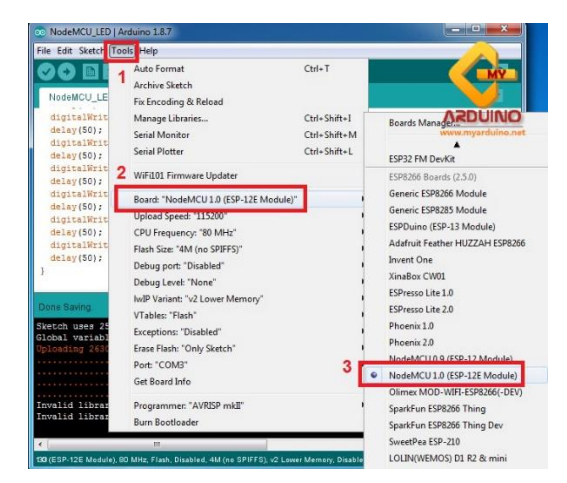

| #include "DHT.h"                                              |
|---------------------------------------------------------------|
| DHT dht;                                                      |
| void setup()                                                  |
| {                                                             |
| Serial.begin(9600);                                           |
| Serial.println();                                             |
| Serial.println("Status\tHumidity (%)\tTemperature (C)\t(F)"); |
|                                                               |
| dht.setup(2); // data pin 2                                   |
|                                                               |

```
}
void loop()
{
delay(dht.getMinimumSamplingPeriod());
float humidity = dht.getHumidity(); // ดึงค่าความซื้น
float temperature = dht.getTemperature(); // ดึงค่าอุณหภูมิ
Serial.print(dht.getStatusString());
Serial.print(dht.getStatusString());
Serial.print("\t\");
Serial.print(humidity, 1);
Serial.print(temperature, 1);
Serial.print(temperature, 1);
Serial.print(dht.toFahrenheit(temperature), 1);
delay(1000);
```

| 1      |              |                 | Se      | nd  |
|--------|--------------|-----------------|---------|-----|
| Status | Humidity (%) | Temperature (C) | (F)     |     |
| OK     | 48.0         | 26.0            | 78.8    |     |
| OK     | 49.0         | 25.0            | 77.0    |     |
| OK     | 49.0         | 25.0            | 77.0    |     |
| OK     | 49.0         | 25.0            | 77.0    |     |
| OK     | 49.0         | 25.0            | 77.0    |     |
| OK     | 49.0         | 25.0            | 77.0    | 111 |
|        |              |                 | Gr      | r . |
|        |              |                 | VSDUINC |     |

้ชื่องาน งานควบคุมอุปกรณ์ input วัดความเข้มแสงด้วยเซ็นเซอร์ LDR

วิชา 20901-9203 ชื่อวิชา การอินเทอร์เฟสในระบบสมองกลฝังตัวและไอโอที

# ใบความรู้

เชื่อมต่ออุปกรณ์ตามด้านล่าง NodeMCU ESP8266 -> หลอดไฟ LED • ขา2 -> LED • ขา3 -> LED NodeMCU ESP8266 -> เซนเซอร์วัดความสว่างความเข้มแสง LDR Photoresistor Sensor Module • A5 -> A0 • 5V -> VCC

• GND -> GND

# ขั้นตอนการทำงาน

1. ออกแบบการเชื่อต่อวงจรตามโจทย์กำหนดให้

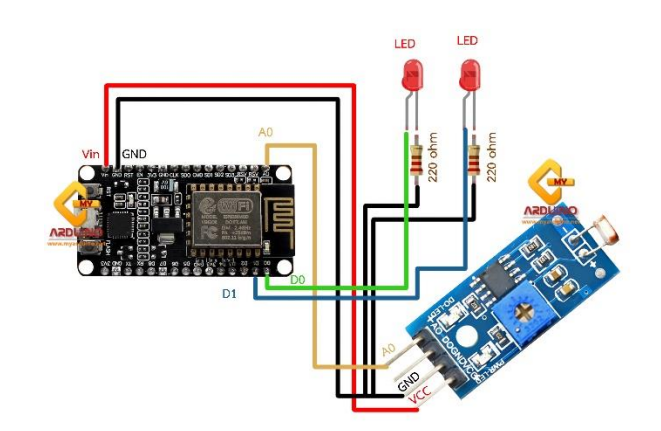

2. ต่อวงจรระหว่าง NodeMCU ลงบน Breadboard ตามที่ออกแบบไว้

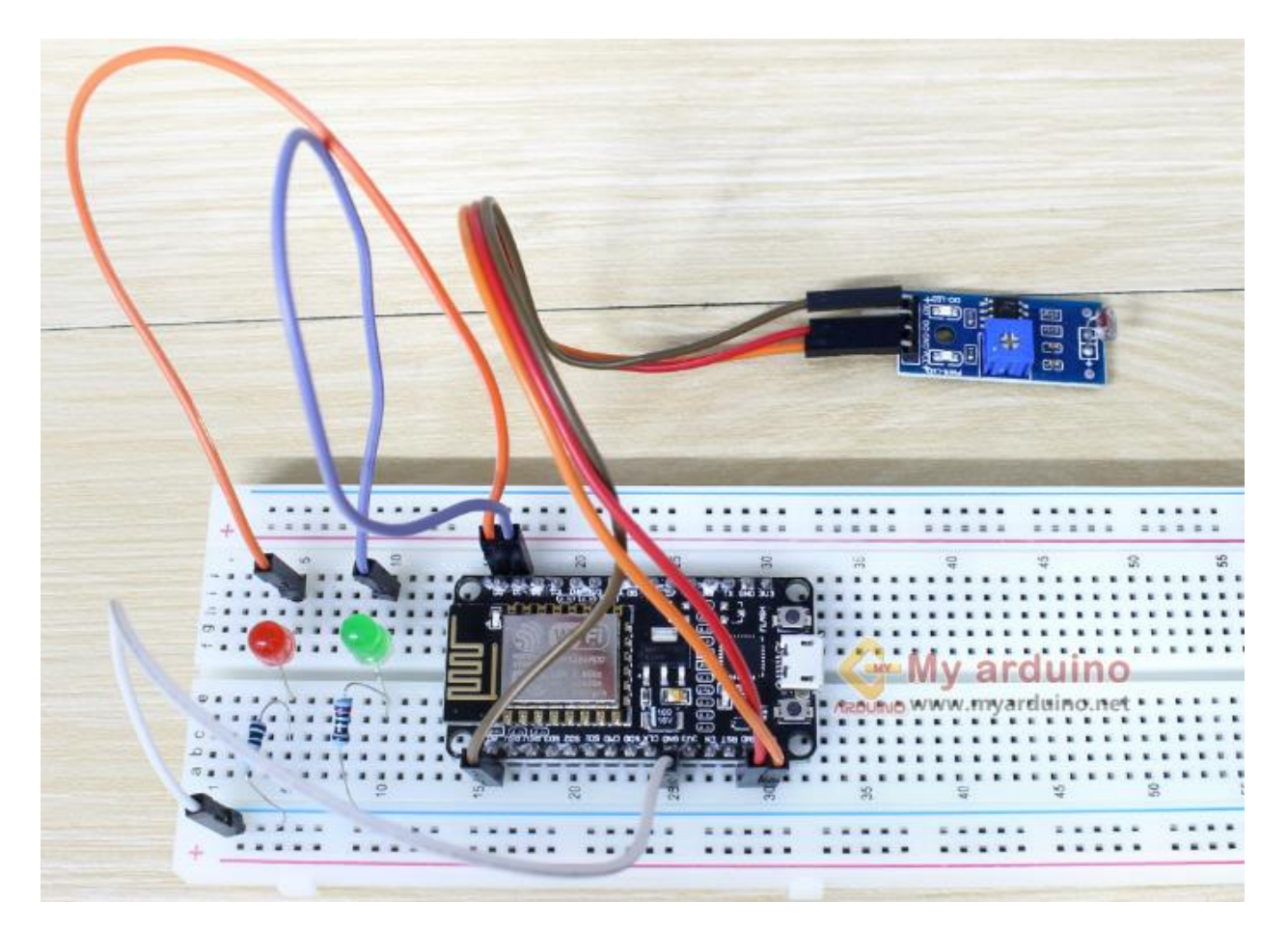

2. เสียบบอร์ด NodeMCU เข้ากับเครื่องคอม เลือกบอร์ด และ Comport

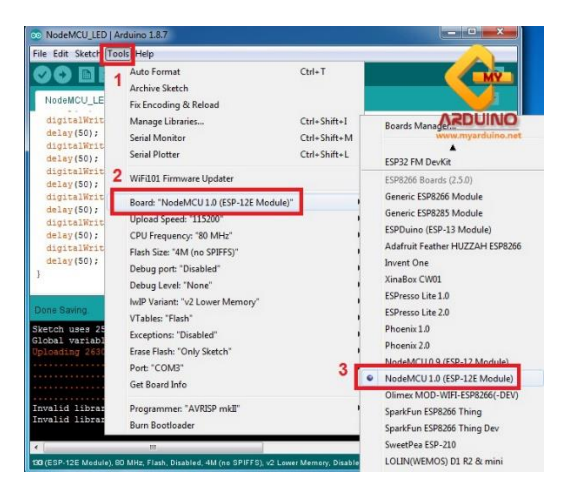

```
int ledPin = D0;
int ledPin3 = D1;
int analogPin = A0; //ประกาศตัวแปร ให้ analogPin แทนขา analog ขาที่5
int val = 0;
```

```
void setup() {
 pinMode(ledPin, OUTPUT); // sets the pin as output
 pinMode(ledPin3, OUTPUT); // sets the pin as output
 Serial.begin(9600);
}
void loop() {
 val = analogRead(analogPin);
 Serial.print("val = ");
 Serial.println(val); // พิมพ์ค่าของตัวแปร val
 if (val < 900) { // ค่า 900 สามารถกำหนดปรับได้ตามค่าแสงในห้องต่างๆ
  digitalWrite(ledPin, LOW); // สั่งให้ LED ที่ Pin2 ดับ
  digitalWrite(ledPin3, HIGH); // สั่งให้ LED ที่ Pin3 ติดสว่าง
 }
 else {
  digitalWrite(ledPin, HIGH); // สั่งให้ LED ที่ Pin2 ติดสว่าง
  digitalWrite(ledPin3, LOW); // สั่งให้ LED ที่ Pin3 ดับ
 }
 delay(100);
```

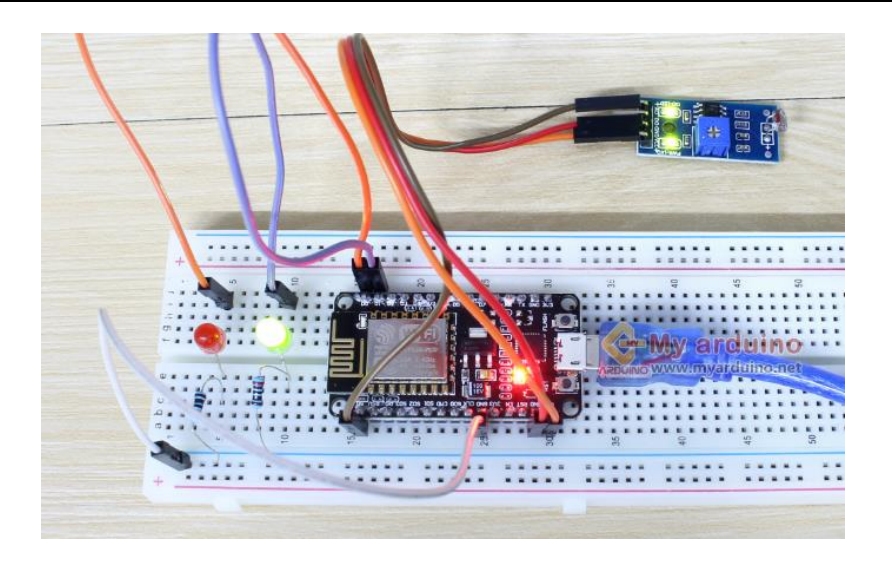

}

ชื่องาน งานควบคุมอุปกรณ์ input เซ็นเซอร์ตรวจจับวัตถุ IR Infrared

วิชา 20901-9203 ชื่อวิชา การอินเทอร์เฟสในระบบสมองกลฝังตัวและไอโอที

### ใบความรู้

Sensor IR Infrared ตรวจจับสิ่งกีดขวาง ตรวจจับวัตถุข้างหน้า ตัว Sensor จะใช้หลักการสะท้อนของแสง อินฟราเรด ตัวส่งยิงแสงออกไปตกกระทบวัตถุ และรับค่าการสะท้อนกลับเข้าตัวรับ

NodeMCU ESP8266 -> หลอดไฟ LED

• ขาD0 -> LED1

NodeMCU ESP8266 -> เซ็นเซอร์ตรวจจับวัตถุ IR Infrared

- D1 -> A0
- Vin -> Vcc
- GND -> GND

# ขั้นตอนการทำงาน

16.ออกแบบการเชื่อต่อวงจรตามโจทย์กำหนดให้

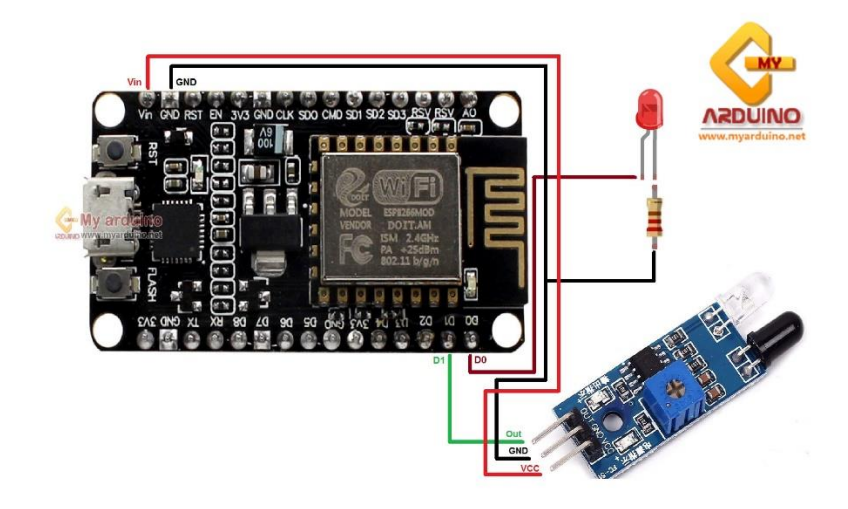

2. ต่อวงจรระหว่าง NodeMCU ลงบน Breadboard ตามที่ออกแบบไว้

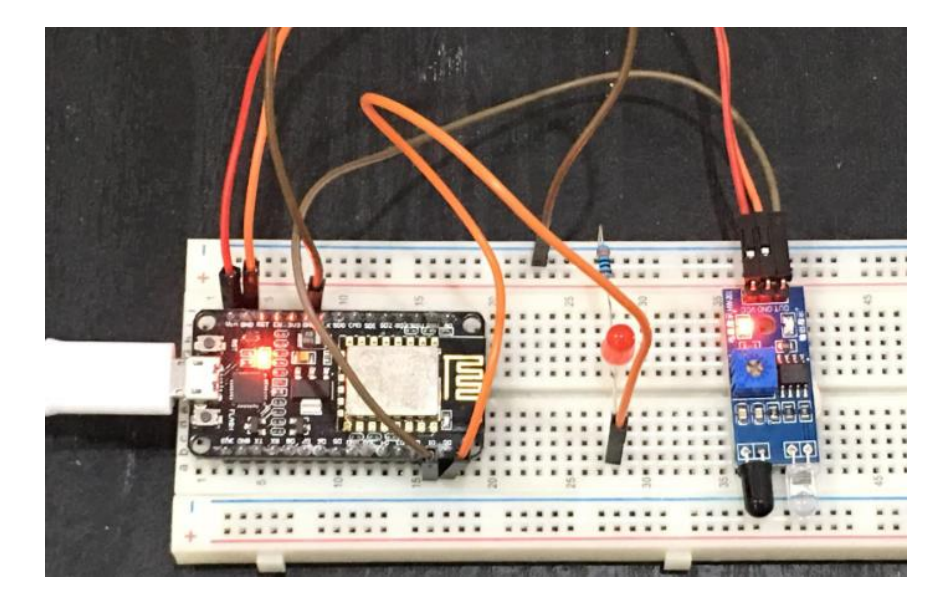

17.เสียบบอร์ด NodeMCU เข้ากับเครื่องคอม เลือกบอร์ด และ Comport

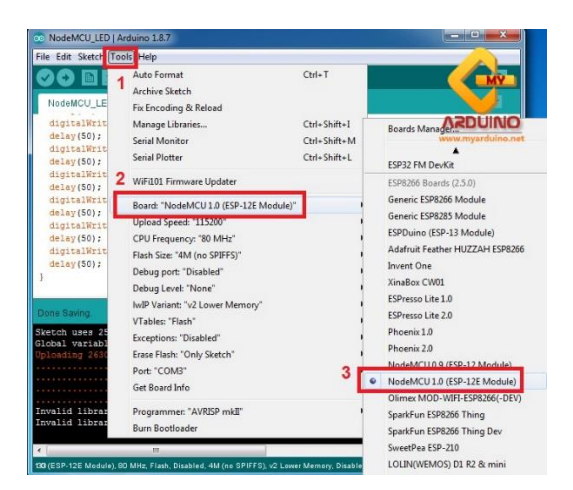

```
int ledPin = D0;
int digitalPin = D1;
int val = 0;
void setup() {
    pinMode(ledPin, OUTPUT); // sets the pin as output
    pinMode(digitalPin, INPUT); // sets the pin as input
    Serial.begin(9600);
}
void loop() {
```

```
val = digitalRead(digitalPin); //อ่านค่าสัญญาณ digital ขาD1 ที่ต่อกับ เซ็นเซอร์
ตรวจจับวัตถุ IR Infrared
Serial.print("val = "); // พิมพ์ข้อมความส่งเข้าคอมพิวเตอร์ "val = "
Serial.println(val); // พิมพ์ค่าของตัวแปร val
if (val == 0) { // ค่า เป็น 0 ตรวจจับเจอวัตถุ สั่งให้ไฟ LED ติด
digitalWrite(ledPin, HIGH); // สั่งให้ LED ติดสว่าง
}
else {
digitalWrite(ledPin, LOW); // สั่งให้ LED ดับ
}
delay(100);
```

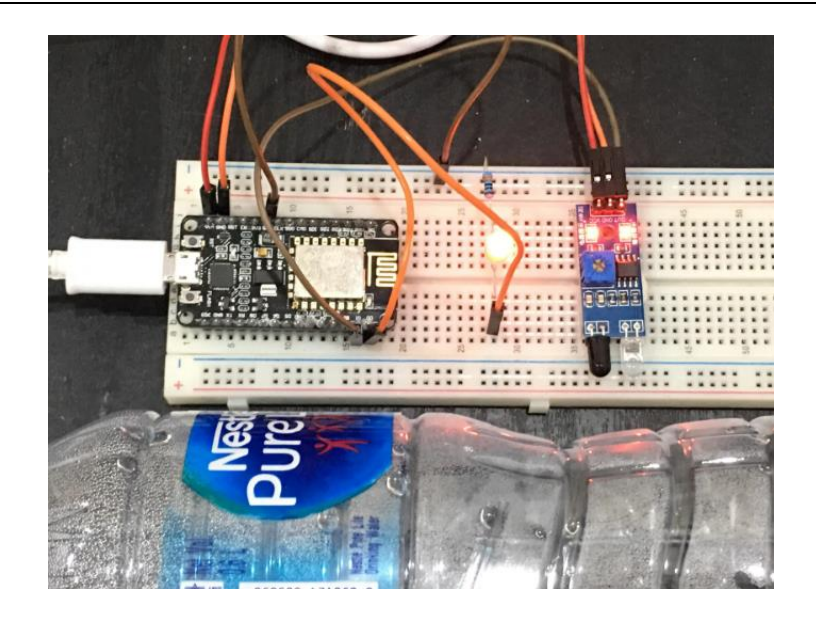

| 💿 sketch_jun25a   Arduino 1.8.7                                                                                                    |                                                                                                    |                                             |
|----------------------------------------------------------------------------------------------------|----------------------------------------------------------------------------------------------------|---------------------------------------------|
| File Edit Sketch Tools Help                                                                                                    |                                                                                                    |                                             |
|                                                                                                    |                                                                                                    |                                             |
| sketch_jun25a§                                                                                                    |                                                                                                    |                                             |
| <pre>void setup() {     pinMode(ledPin, OUTPUT)     pinMode(digitalPin, INF</pre>                                                                                       | © COM3                                                                                                    | WWW.myardu moster                           |
| <pre>Serial.begin(9600); }</pre>                                                                                                    | val = 0<br>val = 0<br>val = 0                                                                              | •                                           |
| <pre>void loop() []<br/>val = digitalRead(digit<br/>Serial.print("val = ");<br/>Serial.print(nval); //<br/>if (val == 0) { // on i<br/>digitalWrite(ledPin,<br/>}</pre> | Val = 0<br>Val = 0<br>Val = 0<br>Val = 0<br>Val = 0<br>Val = 0<br>Val = 0<br>Val = 0<br>Val = 0<br>Val = 0 | ш                                           |
| Global variables use 26812<br>Uploading 267952 bytes fro                                                                                                    | Autoscroll Show timestamp                                                                                  | ▼ Both NL & CR ▼ 9600 baud ▼ Clear output   |
| <ul> <li></li></ul>                                                                                                    |                                                                                                    | [618]<br>[918]<br>[1008]                    |
| MDU 1.0 (ESP-12E Module), 80 MHz, FI                                                                                                    | ash, Disabled, 4M (no SPIFFS), v2 Lower Memory,                                                            | Disabled, None, Only Sketch, 11520D on COM3 |

ชื่องาน งานวัดอุณหภมูิและความชื้นด้วย Sensor DHT11 แสดงผลออกจอ LCD 1602

วิชา 20901-9203 ชื่อวิชา การอินเทอร์เฟสในระบบสมองกลฝังตัวและไอโอที

# ใบความรู้

### การต่อวงจร

LCD ----> ESP8266

 GND
 ---->
 GND

 VCC
 ---->
 Vin

 SDA
 ---->
 D2

 SCL
 ---->
 D1

DHT11 ----> ESP8266

+ ----> Vin OUT ----> D4 - ----> GND

โหลด library โมดูลจอ LCD NodeMCU ESP8266

LiquidCrystal\_I2C

https://www.arduinoall.net/arduino-tutor/code/LiquidCrystal\_i2c.rar

# ขั้นตอนการทำงาน

1. ออกแบบการเชื่อต่อวงจรตามโจทย์กำหนดให้

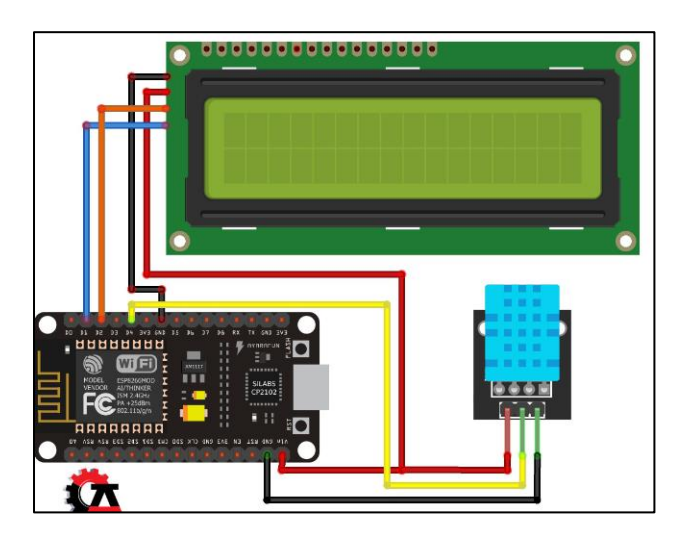

2. ต่อวงจรระหว่าง NodeMCU ลงบน Breadboard ตามที่ออกแบบไว้

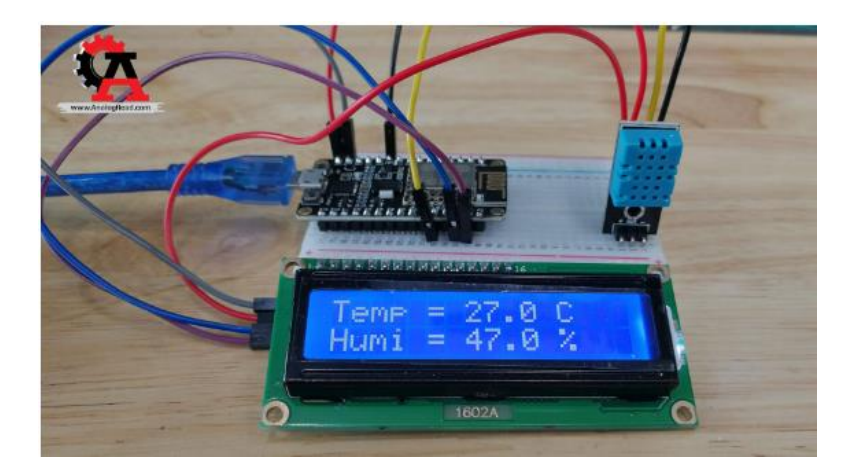

2. เสียบบอร์ด NodeMCU เข้ากับเครื่องคอม เลือกบอร์ด และ Comport

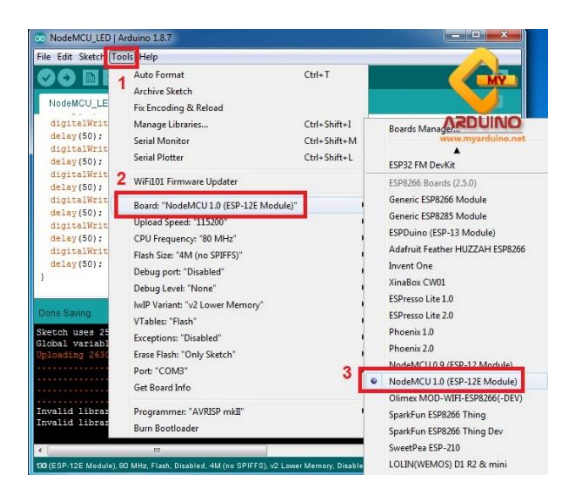

| #include <wire.h></wire.h>                                      |  |
|-----------------------------------------------------------------|--|
| <pre>#include <liquidcrystal_i2c.h></liquidcrystal_i2c.h></pre> |  |
| #include "DHT.h"                                                |  |
| #define DHTPIN D4                                               |  |
| #define DHTTYPE DHT11                                           |  |
|                                                                 |  |
| DHT dht(DHTPIN, DHTTYPE);                                       |  |
| LiquidCrystal_I2C lcd(0x27, 16, 2);                             |  |
|                                                                 |  |
| void setup() {                                                  |  |
| Serial.begin (115200);                                          |  |
| dht.begin();                                                    |  |

```
lcd.begin();
                    //เปิดหน้าจอ
 lcd.display();
                    //เปิดไฟ backlight
 lcd.backlight();
                   //ล้างหน้าจอ
 lcd.clear();
}
void loop() {
                                         //รับค่าความชื้น
 float h = dht.readHumidity();
                                          //รับค่าอุณหภูมิ
 float t = dht.readTemperature();
 lcd.setCursor(0, 0);
                                          //แสดงค่าอุณหภูมิ
 lcd.print("Temp = "+String(t,1)+" C");
 lcd.setCursor(0, 1);
 lcd.print("Humi = "+String(h,1)+" %"); //แสดงค่าความซื้น
 delay(1000);
 lcd.clear();
```

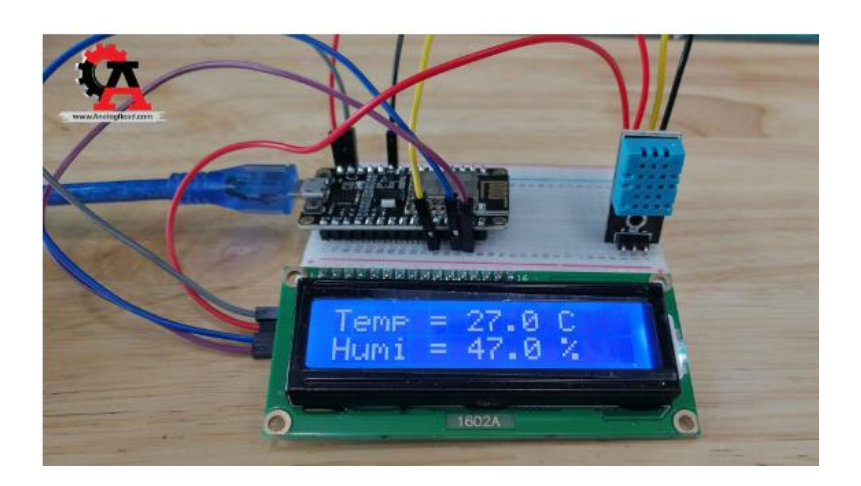